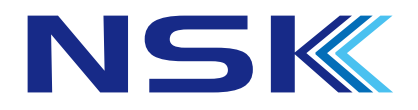

# タブレット型 体表面温度モニタリング装置ASC-7216T WEB ブラウザ 簡易説明書

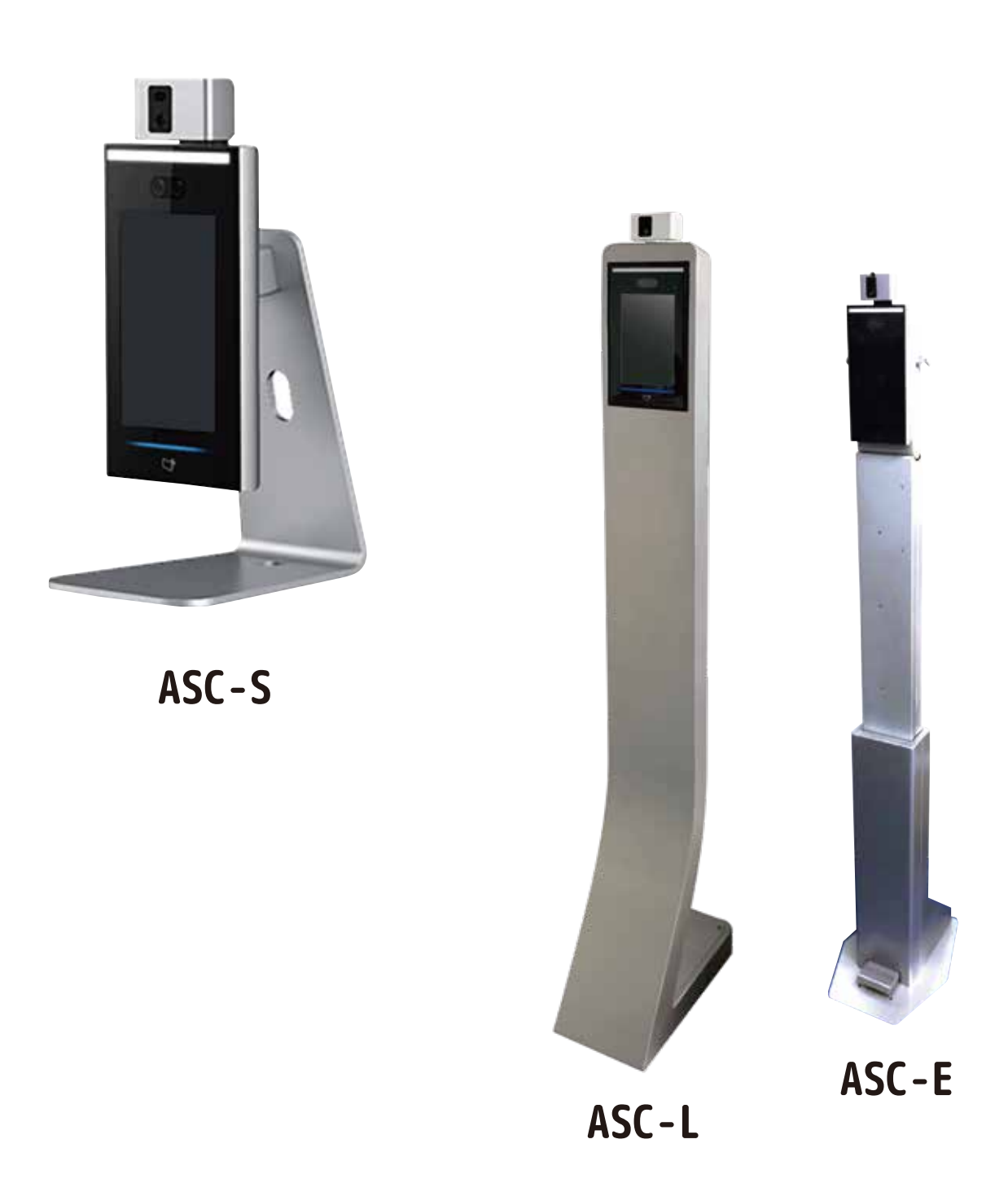

1. パソコンを使って測定値を確認できるようにします。(P5 配線図の PC 配線参照)

# Windows10 のセグメント (IP アドレス)の変更方法

はじめに、アクセスコントローラーに接続する PC を下記手順で設定してください。 ※アクセスコントローラと接続する PC はインターネットに接続できなくなります。 ※Wi-Fi でインターネットに接続中の場合は、一時的に無効にしてください。

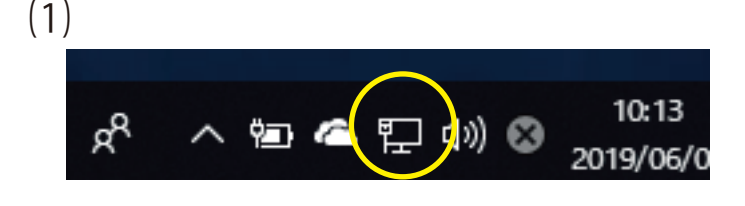

ネットワークとインターネットの設定を開く

問題のトラブルシューティング

パソコンの通知領域(初期は画面右下)にある 「インターネットアクセス」のアイコンを**右**クリックし ます。

「ネットワークとインターネットの設定を開く」を**左**ク リックします。

(3)

(2)

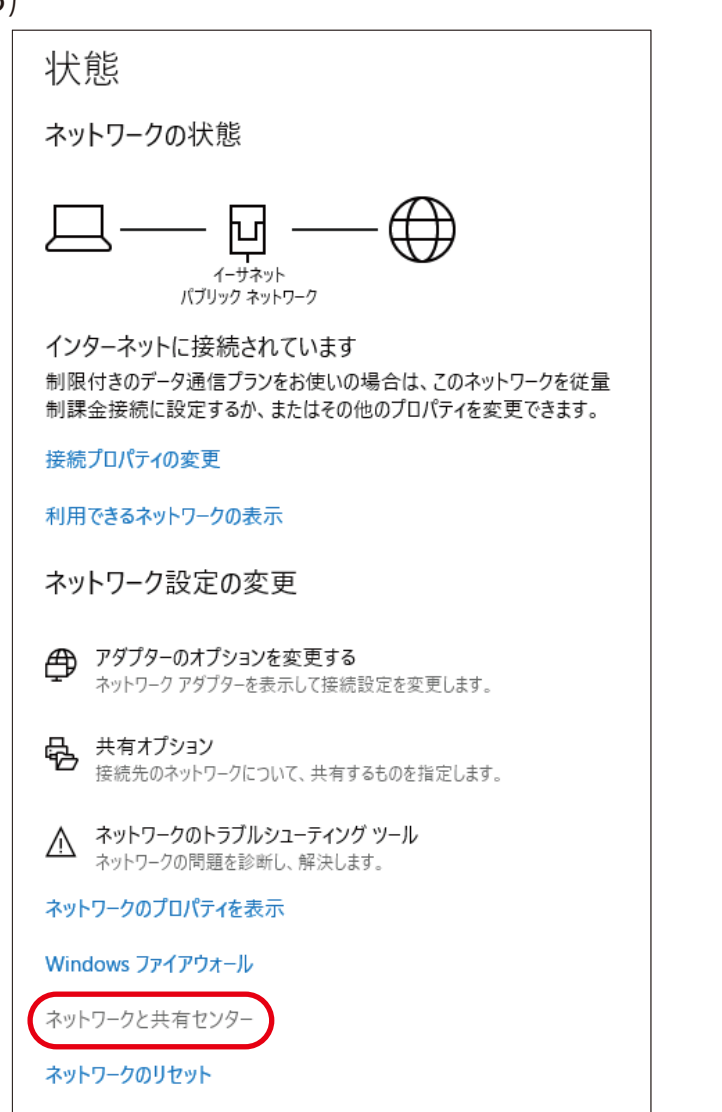

「ネットワークと共有センター」を**左**クリック します。

| (4)                       |                                                     |                                                        |  |  |  |  |
|---------------------------|-----------------------------------------------------|--------------------------------------------------------|--|--|--|--|
| コントロール パネル ホーム            | 基本ネットワーク情報の表示と接続                                    | ♪トワーク情報の表示と接続のセットアップ                                   |  |  |  |  |
| アダプターの設定の変更<br>共有の詳細設定の変更 | アクティブなネットワークの表示                                     |                                                        |  |  |  |  |
|                           | パブリック ネットワーク                                        | アクセスの種類: インターネット<br>接続: 🚇 イーサネット                       |  |  |  |  |
|                           | ネットワーク設定の変更                                         |                                                        |  |  |  |  |
|                           | 新しい接続またはネットワークのセ<br>ブロードバンド、ダイヤルアップ、また<br>ットアップします。 | ットアップ<br>こは VPN 接続をセットアップします。 あるいは、 ルーターまたはアクセス ポイントをセ |  |  |  |  |
|                           | 問題のトラブルシューティング<br>ネットワークの問題を診断して修得                  | 夏します。または、トラブルシューティングに関する情報を入手します。                      |  |  |  |  |

「アダプターの設定の変更」を**左**クリックします。

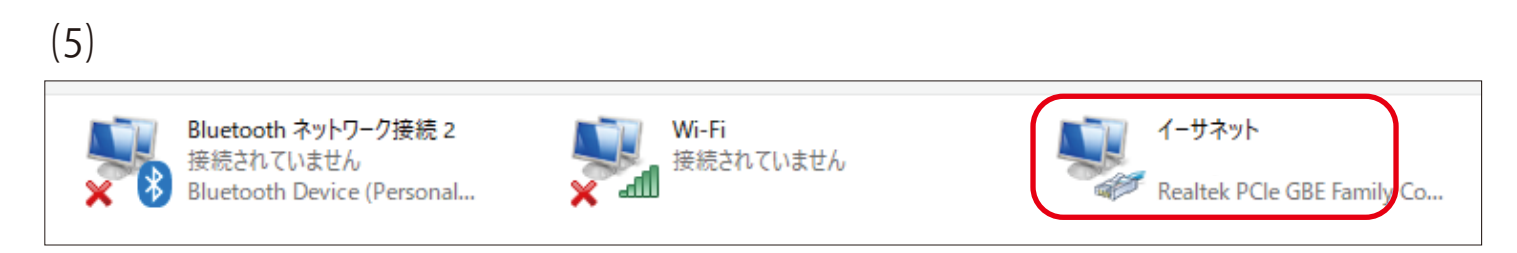

「イーサネット」を**右**クリックします。

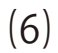

| (-) |     |               |  |
|-----|-----|---------------|--|
|     | ーサネ | אר            |  |
| C C | •   | 無効にする(B)      |  |
|     |     | 状態(U)         |  |
|     |     | 診断(I)         |  |
|     | •   | ブリッジ接続(G)     |  |
|     |     | ショートカットの作成(S) |  |
|     | •   | 削除(D)         |  |
|     | •   | 名前の変更(M)      |  |
|     | •   | プロパティ(R)      |  |
|     |     |               |  |

「プロパティ」を左(もしくは右)クリックします。

# (7)

| ↓ イーサネットのプロパティ                                                                                                    | ×                                            | 「インターネットプロトコルバージョン 4(TCP/Pv4)」                     |
|----------------------------------------------------------------------------------------------------|----------------------------------------------|----------------------------------------------------|
| マットワーク 共有                                                                                                    |                                              | (見つからない場合はスクロールしてください。)                            |
| 接続の方法:                                                                                                    |                                              | を <b>左</b> クリックで確定し、                               |
| Realtek PCIe GBE Family Controller                                                                                                    |                                              | プロパティ」を <b>左</b> クリックします。                          |
| この接続は次の項目を使用します(O):                                                                                                    | 構成(C)                                        |                                                    |
| ☑ 攣QoS パケット スケジューラ                                                                                                    | <b>^</b>                                     |                                                    |
| 🗹 🔔 インターネット プロトコル バージョン 4 (TCP/IP                                                                                                    | v4)                                          |                                                    |
| □ Microsoft Network Adapter Multiplexon<br>✓ Microsoft LLDP プロトコル ドライバー                                                                                                    | Protocol                                     |                                                    |
| 🔟 👖 インターネット プロトコル バージョン 6 (TCP/IP                                                                                                    | v6)                                          |                                                    |
| <ul> <li>Link-Layer Topology Discovery Respond</li> <li>Link-Layer Topology Discovery Mapper</li> </ul>                                                                                   | der<br>I/O Driver                            |                                                    |
| <                                                                                                    | >                                            |                                                    |
| インストール(N) 削除(U)                                                                                                    | プロパティ(R)                                     |                                                    |
| 説明                                                                                                    |                                              |                                                    |
| 伝送制御プロトコル/インターネットプロトコル。相互                                                                                                    | 接続されたさまざまな                                   |                                                    |
| ネットワーク間の通信を提供する、既定のワイドエ!<br>ルです。                                                                                                    | リア ネットワーク ブロトコ                               |                                                    |
|                                                                                                    |                                              |                                                    |
|                                                                                                    |                                              |                                                    |
| C                                                                                                    | F4525ル                                       |                                                    |
| )                                                                                                    |                                              |                                                    |
| /<br>ターネット プロトコリーバー ジョンティ (TCD/ID                                                                                                    | 11=1                                         |                                                    |
|                                                                                                    | 0//1                                         |                                                    |
| 般                                                                                                    |                                              |                                                    |
| ネットワークでこの機能がサポートされている場合は                                                                                                    | 、IP 設定を自動的に取得するこ                             | とがで · IP アドレス:192.168.1.xx                         |
| きます。サポートされていない場合は、ネットワーク管<br>(ださい。                                                                                                    | 5理者に適切な IP 設定を問いる                            | <sup>合わせて</sup> (NVR の IP アドレスは 192.168.1.108 固定の/ |
|                                                                                                    |                                              | め、xx は 108 以外を入力します。)                              |
| ○ IP アドレスを自動的に取得する(O)                                                                                                    |                                              |                                                    |
| ⑥ 次の IP アドレスを使う(S):                                                                                                    |                                              | ・サブネットマスク:255.255.255.0                            |
| IP アドレス(I):                                                                                                    |                                              |                                                    |
| サブネット マスク(U):                                                                                                    |                                              | ・デフォルトゲートウェイ:未入力でも可                                |
| デフォルト ゲートウェイ(D):                                                                                                    |                                              |                                                    |
|                                                                                                    |                                              | 「OK」を <b>左</b> クリックして閉じます。                         |
| ○ DNR #_ パーのマドレフを自動的に取得する                                                                                                    |                                              |                                                    |
| ○ DN3 9-//-のアトレスを目動市がに収得9 3                                                                                                    | (B)                                          |                                                    |
| -● 次の DNS サーバーのアドレスを使う(E):                                                                                                    | (B)                                          |                                                    |
| ● DNS サーバーのアドレスを使う(E):<br>優先 DNS サーバー(P):                                                                                                    | (B)                                          |                                                    |
| ● DNS サーバーのアドレスを使う(E):<br>優先 DNS サーバー(P):<br>代替 DNS サーバー(A):                                                                                                    | (B)                                          |                                                    |
| <ul> <li>○ DNS リーバーのアドレスを使う(E):</li> <li>優先 DNS サーバー(P):</li> <li>(代替 DNS サーバー(A):</li> <li>○ 終了時に設定を検証する(L)</li> </ul>                                                                   | (B)<br>· · · ·<br>· · ·                      | V                                                  |
| <ul> <li>● 次の DNS サーバーのアドレスを使う(E):</li> <li>● 次の DNS サーバーのアドレスを使う(E):</li> <li>● 使先 DNS サーバー(P):</li> <li>● 代替 DNS サーバー(A):</li> <li>● 終了時に設定を検証する(L)</li> </ul>                          | (B)<br><u>· · ·</u><br><u>· · ·</u><br>詳細設定( | V)                                                 |
| <ul> <li>● 次の DNS サーバーのアドレスを使う(E):</li> <li>優先 DNS サーバー(P):</li> <li>【</li> <li>【</li> <li>【</li> <li>【</li> <li>社替 DNS サーバー(A):</li> <li>【</li> <li>[</li> <li>[</li> <li>(L)</li> </ul> | (B)<br>· · ·<br>· · ·<br>詳細設定(               | V)                                                 |

#### 配線例

※室内で使用してください。

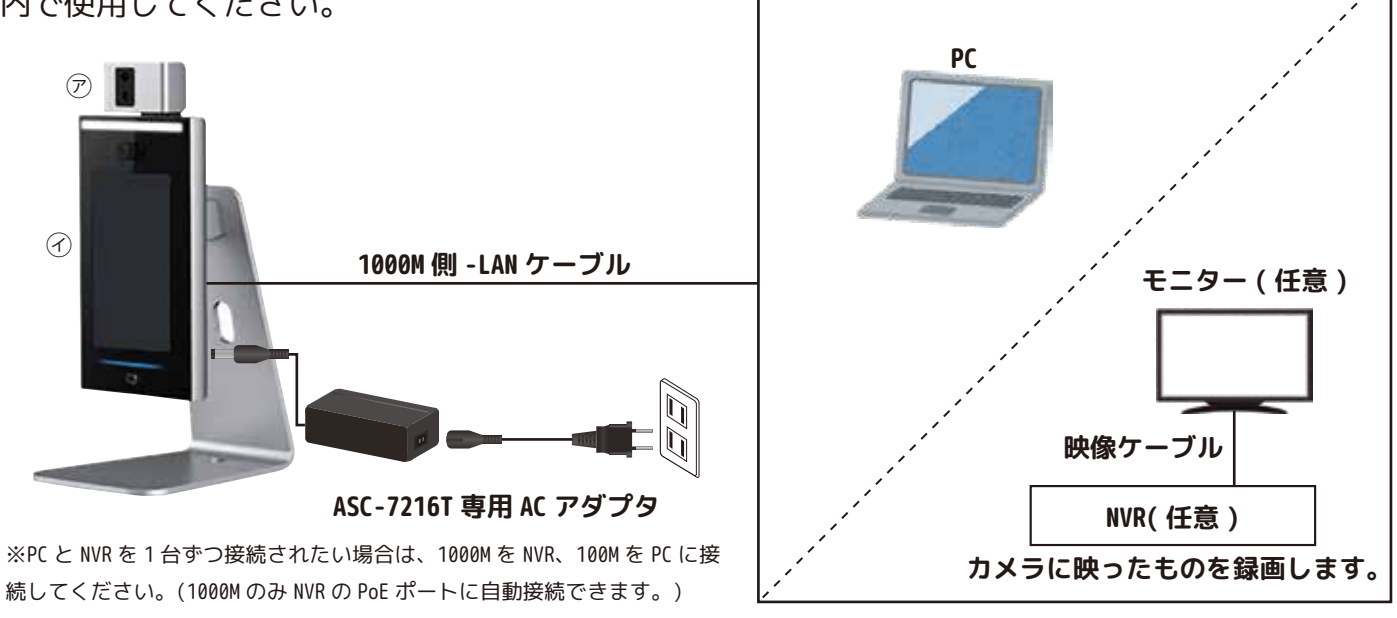

●パソコンでブラウザ (Internet Explorer 等)の検索バーに [192.168.1.108]

(1000M)を入力して「Enter」します。

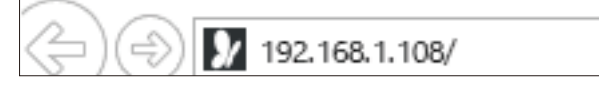

2ブートウィザードが表示された場合は、そのまま「次へ」をクリックします。3「完了」をクリックして画面を閉じてください。

| ブートウィザード                                                                                                    |                                           |
|----------------------------------------------------------------------------------------------------|-------------------------------------------|
|                                                                                                    | -2                                        |
| デバイス初期化                                                                                                    | 自動確認                                      |
| □自動確認                                                                                                    |                                           |
| 新バージョンの確認ヒントを実現する<br>お使いのデバイスの最新ファームウエアアップブレ<br>いて通知するため、IP アドレス、デバイス名、フ<br>アバージョン、デバイスのシリアル番号などのデ/<br>を収集する必要があります。収集した情報はすべて<br>ス有効性の検証やアップグレードのプッシュ通知の<br>使用されます。 | レードにつ<br>アームウェ<br>ベイス情報<br>て、デバイ<br>D目的のみ |
| デバイス初期化                                                                                                    |                                           |
|                                                                                                    | 完了                                        |

この web ページは、利用不可からのアドオン'Activecam ActiveX Module'を実行しようとしています。 危険性の説明 許可

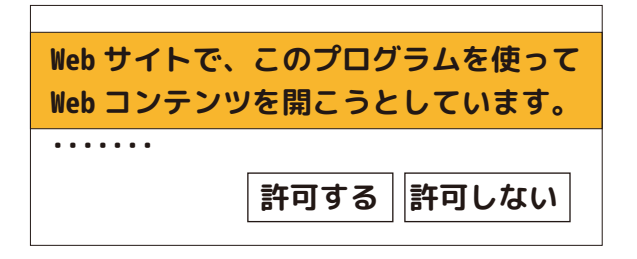

① WEB SERVICE が表示されます。

| <i>WEB SERVICE</i><br>ユーザーな:<br>ペスワード:<br>3 | <i>WEB SERVICE</i><br>ユーザー名:<br>admin<br>パスワード: |
|---------------------------------------------|-------------------------------------------------|
| パスワードを忘れた場合?<br>④ ログイン                      | パスワードを忘れた場合?<br>ログイン                            |

②ユーザー名:「admin」を入力します。 ③パスワード:本体で設定した管理者パスワードを入力します。

④ログインします。アラームリンクの画面が表示されます。(下図)

| WEB SERVICE |          |      |                   |             | Japanese 🗸 🔳 🕞 |  |
|-------------|----------|------|-------------------|-------------|----------------|--|
| 💻 アラームリング   | アラームリンク  |      |                   |             |                |  |
|             | リフレッシュ   |      |                   |             |                |  |
| アラートログ      | ዀ፟፝፝፝፝፞ኯ | 名前   | <b>ア</b> ラーム入力タイプ | アラーム出力チャンネル | 変更             |  |
| // _=//     | 1        | ゾーン1 | NO                | 1           | 1.1            |  |
| 🕓 データ容量     | 2        | ゾーン2 | NO                | 1           | 1.00           |  |
| & 動画の設定 ~   |          |      |                   |             |                |  |

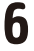

# ⑤パソコンに映像と測定値を表示します。「顔検知」を開いてください。

WEB SERVICE ≞ Japanese 🗸 画像を表示させるためにプラグインが必要 顏検知 な場合は、プラグインを行ってください。 アラームリング 顏認識閾値 — 🕓 データ容量 顔認識の最大角度 \_\_\_\_\_\_ 90 公 動画の設定 ~ **36.5**℃ 偽造防止有効 🔵 有効化 💿 🗏 じる 照査設定を記入する 🗕 🔄 顔検知 NO 🔿 NC 🔘 🗎 照明モード設定を記入する( 赤外線 \_\_\_\_\_ 30 🔘 ネットワークの設定 認識タイムアウト(秒) 3 (1-6) 認識間隔(秒) 6 (1-6) 瞳孔間距離 45 💾 ユーザー管理 🗸 (0-500) A
 X
 X
 X
 X
 X
 X
 X
 X
 X
 X
 X
 X
 X
 X
 X
 X
 X
 X
 X
 X
 X
 X
 X
 X
 X
 X
 X
 X
 X
 X
 X
 X
 X
 X
 X
 X
 X
 X
 X
 X
 X
 X
 X
 X
 X
 X
 X
 X
 X
 X
 X
 X
 X
 X
 X
 X
 X
 X
 X
 X
 X
 X
 X
 X
 X
 X
 X
 X
 X
 X
 X
 X
 X
 X
 X
 X
 X
 X
 X
 X
 X
 X
 X
 X
 X
 X
 X
 X
 X
 X
 X
 X
 X
 X
 X
 X
 X
 X
 X
 X
 X
 X
 X
 X
 X
 X
 X
 X
 X
 X
 X
 X
 X
 X
 X
 X
 X
 X
 X
 X
 X
 X
 X
 X
 X
 X
 X
 X
 X
 X
 X
 X
 X
 X
 X
 X
 X
 X
 X
 X
 X
 X
 X
 X
 X
 X
 X
 X
 X
 X
 X
 X
 X
 X
 X
 X
 X
 X
 X
 X
 X
 X
 X
 X
 X
 X
 X
 X
 X
 X
 X
 X
 X
 X
 X
 X
 X
 X
 X
 X
 X
 X
 X
 X
 X
 X
 X
 X
 X
 X
 X
 X
 X
 X
 X
 X
 X
 X
 X
 X
 X
 X
 X
 X
 X
 X
 X
 X
 X
 X
 X
 X
 X
 X
 X
 X
 X
 X
 X
 X
 X
 X
 X
 X
 X
 X
 X
 X
 X
 X
 X
 X
 X
 X
 X
 X
 X
 X
 X
 X
 X
 X
 X
 X
 X
 X
 X
 X
 X
 X
 X
 X
 X
 X
 X
 X
 X
 X
 X
 X
 X
 X
 X
 X
 X
 X
 X
 X
 X
 X
 X
 X
 X
 X
 X
 X
 X
 X
 X
 X
 X
 X
 X
 X
 X
 X
 X
 X
 X
 X
 X
 X
 X
 X
 X
 X
 X
 X
 X
 X
 X
 X
 X
 X
 X
 X
 X
 X
 X
 X
 X
 X
 X
 X
 X
 X
 X
 X
 X
 X
 X
 X
 X
 X
 X
 X
 X
 X
 X
 X
 X
 X
 X
 X
 X
 X
 X
 X
 X
 チャンネルID 1 ターゲットフィルター 最小サイズ 顔露光を有効にする 💿 有効化 🔵 閉じる 目標を描くすべて削除 記 設定管理 顔ターゲットの輝度 \_\_\_\_\_\_ 50 検知領域 エリアサイズ 🛄 更新 顏國光間隔検出時間(秒) 10 検知領域 すべて削除 (1-28800) 📚 バージョン情報 温度測定 🔘 有効化 🕧 閉じる 温度単位 ℃ 📃 オンラインユーザ 測温エリア枠 💿 有効化 🔵 閉じる 測温距離(cm) 0 システムログ ~ (0-200) 温度設定値(°C) 37.3 (30-温度校正値(°C) 0.0 (-45-45) マスクモデルマスク阻止 良 リフレッシュ 初期設定

# ⑥ダブルクリックして開くと画像を大きくできます。

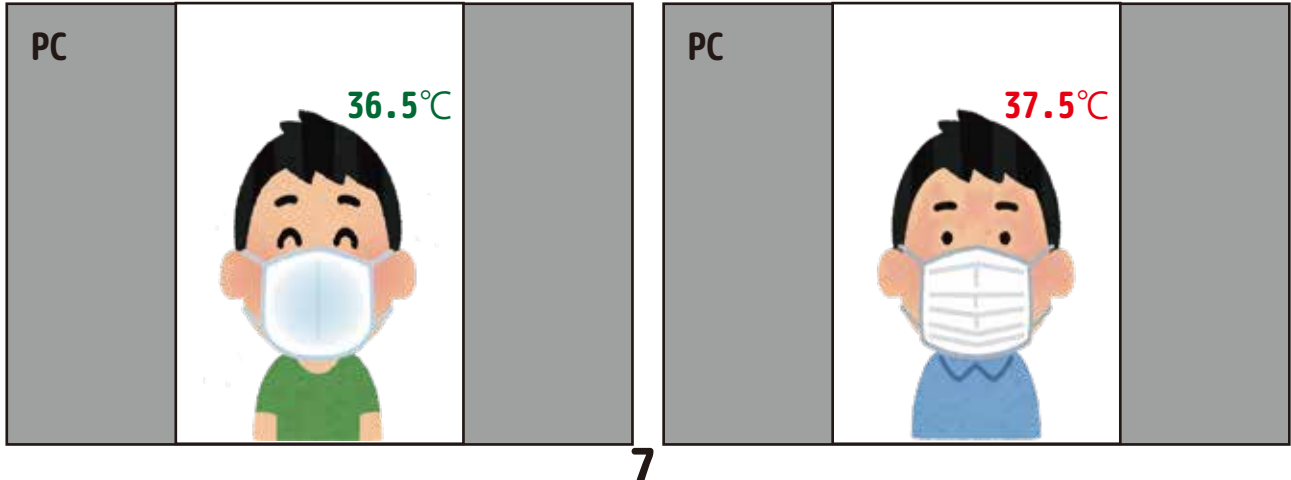

PC 側

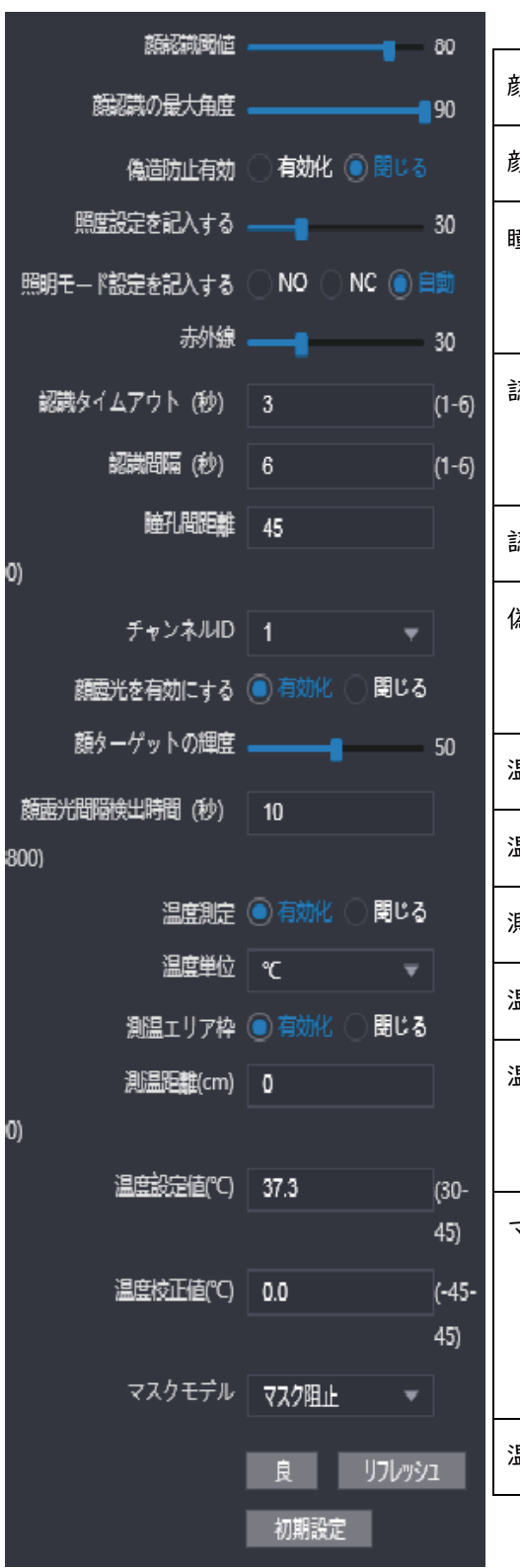

| 類認識閾値         | 顔認識の閾値、認識の精度に影響があります。               |  |  |
|---------------|-------------------------------------|--|--|
| 顔認識の最大偏角      | 顔認識の顔角度                             |  |  |
| 童孔間距離         | 瞳孔間距離、顔認識の距離に影響があります。               |  |  |
|               | 小さい数値を設定すると、遠距離でも認識できます。            |  |  |
| 認識タイムアウト(秒)   | 解錠権限がない人の顔が検知されてから、エラーを             |  |  |
|               | 出すまでの時間です。                          |  |  |
| 認識間隔(秒)       | 連続二回の顔認識解錠失敗の提示間隔です。                |  |  |
| 為造防止有効        | 生命体認識。On にすると、写真などの解錠が不可に           |  |  |
|               | なります。                               |  |  |
| <b>温度測定</b>   | 温度測定機能の on/off                      |  |  |
| <b>温度エリア枠</b> | 温度測定エリア表示の on/off                   |  |  |
| 則温距離(cm)      | 温度測定の距離に影響があります                     |  |  |
| 温度設定値(℃)      | 温度異常の閾値                             |  |  |
| 昷度校正値(℃)      | 温度が正しくない場合などに体温計で測定し、<br>その差を入力します。 |  |  |
|               |                                     |  |  |
| マスクモデル        | テストなし:マスク検知 off                     |  |  |
|               | マスク注意:マスク未着用の場合注意します。               |  |  |
|               | マスク阻止:マスク未着用の場合解錠できません。             |  |  |
| <b>温度単位</b>   | ℃/『表示の切替                            |  |  |
|               |                                     |  |  |

本体側

# 8

### 2. データを一覧で表示します。

#### ①「システムログ」をくりっくすると「パンチ記録の検索」が表示されます。左クリックします。

| WED SERVICE                                                                                                    |   |               |                                                |                                                          |                               |            |                     |      |             |                            | Jacoberta -                                                                                                    |
|----------------------------------------------------------------------------------------------------|---|---------------|------------------------------------------------|----------------------------------------------------------|-------------------------------|------------|---------------------|------|-------------|----------------------------|----------------------------------------------------------------------------------------------------|
| <ul> <li>279-41&gt;2</li> <li>27-768</li> <li>∞ 200700</li> </ul>                                              |   | 9400<br>2-    | 177220588<br>10 200609<br>(7 257<br>1026807/16 | анала — жазанан<br>— — — — — — — — — — — — — — — — — — — | 2190.90<br>2555 GH 64 80.0000 |            |                     |      |             | タ<br>静                     | )<br>ウンロード:<br>止画を表示                                                                                                    |
|                                                                                                    |   | -             | 1-10                                           | -                                                        | -                             | cum Macili |                     | 6.7  | MILLON.     | ホルー                        | Real Property in the Party in the Party in t |
| ee mine                                                                                                    |   |               |                                                |                                                          | 96.010                        |            | 2020-08-05 17:16:45 | œ    |             | ۰                          | * *                                                                                                    |
| 🖶 3+1-1-2000                                                                                                   |   |               |                                                |                                                          | H.PC                          |            | 2020-00-05 (7-11:31 | œ    |             | ۰                          | *                                                                                                    |
| O FORT                                                                                                    |   |               |                                                |                                                          | 36.90                         |            | J020 99 95 17 10 45 | œ    | <del></del> | ٥                          | 4                                                                                                    |
|                                                                                                    |   |               |                                                |                                                          | 36.00                         |            | 2020 69 45 17:10:45 |      | <b>C</b>    | ۰                          | *                                                                                                    |
| 13                                                                                                    |   |               |                                                |                                                          | 36.0°C                        |            | 2020-05-05 17:00.49 | œ.   | -           | Ð                          | *                                                                                                    |
| 0 />=+>=                                                                                                    |   |               |                                                |                                                          | 96.8PC                        |            | 2020-05-05 17:06:45 | 06   | 2 <b>4</b>  | •                          | *                                                                                                    |
|                                                                                                    |   |               |                                                |                                                          | 36.7°C                        |            | 2020-05-05 (7:20-46 |      |             | ۰                          | *                                                                                                    |
| * <b>**</b> ***                                                                                                |   |               |                                                |                                                          | 3475.                         |            | 2020-05-05 (7:0604  | 08.  |             | ø                          | *                                                                                                    |
| 0 m                                                                                                    |   |               |                                                |                                                          | 36.2%                         |            | 2020-06-05 17:0732  | œ.   | -           | ۵                          | ÷                                                                                                    |
| and a second second second second second second second second second second second second second second second |   | - 10          | <u></u>                                        |                                                          |                               |            | 2020-08-05 17:0/16  | (NG) | 10          |                            | *                                                                                                    |
| E anternative                                                                                                  | j | - contraction |                                                |                                                          |                               |            |                     |      |             | /                          | ******                                                                                                    |
| E 189407                                                                                                    |   | <b>※</b> 1    |                                                | 清                                                        | 温度:体表面<br>■定値を表示              | i          |                     |      |             | プレビュー:<br>クリックで静           |                                                                                                    |
| 527607                                                                                                    |   |               |                                                | 17                                                       |                               |            |                     |      |             | <del>シリリ</del> クで研<br>止画確認 |                                                                                                    |
| 1007.                                                                                                    |   |               |                                                |                                                          |                               |            |                     |      | Ľ           |                            |                                                                                                    |
|                                                                                                    |   |               |                                                |                                                          |                               |            |                     |      |             |                            |                                                                                                    |

②調べたい時間範囲(開始-終了)を年月日と時間で入力します。

## ③「照会」を左クリックします。データがある場合は、一覧で表示されます。

| '    | *ンチ記録の検索       |                       |                     |
|------|----------------|-----------------------|---------------------|
|      |                |                       |                     |
| 時間範囲 | 0 2020-08-03 0 | 0:00:00 - 2020-08-0   | 6 00:00:00          |
| タイプ  | ৢ৵৻৴           | ▼ 照会                  |                     |
|      | 検索 468 ログ 時    | 習 2020-08-03 00:00:00 | 2020-08-06 00:00:00 |
| No.  | ユーザル           | 名前                    | 温度                  |
| 1    |                |                       | 36.8℃               |
| -    |                |                       |                     |
|      |                |                       | 36.8℃               |

※向かって左から、No./ ユーザー ID/ 名前 (Id と名前は顔認証登録中の場合のみ表示されます。)

/ 温度 /com.Mask( マスクのオン・オフ )/ 時間 / 結果 / 認識方式 / プレビュー / ダウンロード

(プレビュー:画像を表示します。/ダウンロード:右クリックで画像保存·印刷※2やができます。)

※1: CSV 形式でエクスポートされます。(エクセルで開けます)

※2:個人情報保護に関する注意事項(下記)をご確認ください。

- 本装置で取得した顔画像データの6カ月以上の保有は、「保有個人データ」となり、本人からの開示、訂正の請求に応じる義務が生じます。6カ月以内に定期的にデータの消去をお願いします。(顔画像データの保存が必要ではない場合、保存をを行わない設定でご使用下さい。)
- ・本装置を従業員の勤怠、健康管理等に利用する場合、就業規則等に、顔画像の取得の同意、画像データの管理等についての規定を設ける必要があります。

<sup>・</sup>本装置のカメラで撮影する顔画像は個人情報保護法における「個人情報」に含まれます。設置者はカメラにより自身の個人情報が取得されていることが お設置のジントを取りする感謝は、「日本体設」についる「国人時体」にしなれなり。設置自じジスクになりつい 認識できる処置を講ずる必要があります。 ※告知例:「本装置は感染症予防のために、顔認証システムを利用した体表面温度の測温を実施しております」の表記

3. バージョンの確認ができます。バージョン情報を開きます。

| W  | EB SERVICE |                                                                       | Japanese 🗸 🚨 🕞         |
|----|------------|-----------------------------------------------------------------------|------------------------|
| i  | アラームリング    | パージョン情報                                                               |                        |
| ¢  | データ容量      | シリアル番号: 6D0581EYAJ3E39E<br>MCUパージョン: 2020-05-26 V1                    | システムバージョン番号:P5 ⑦のバージョン |
| &  | 動画の設定 ~    | Webパージョン番号: V3.2.1.915823                                             |                        |
| 23 | 顏検知        | ベースライン: V2.0<br>システムパージョン番号: 1.000.10GK000.0.R.20200<br>ファームウェア: 1.00 | 709                    |
| ۲  | ネットワークの設定  | パージョン: 1.000.0000000.0.R.20200                                        | 130                    |
| 0  | 安全管理 ^     |                                                                       |                        |
|    | IP相限       |                                                                       |                        |
|    | システムサービス   |                                                                       |                        |
| 2  | ユーザー管理 〜   |                                                                       |                        |
| ۵  | メンテナンス     |                                                                       |                        |
|    | 設定管理       |                                                                       |                        |
| ۵  | 更新         |                                                                       |                        |
| ۲  | バージョン情報 🥌  | バージョン情報                                                               |                        |
| ₹  | オンラインユーザ   |                                                                       |                        |
|    | システムログ 〜   |                                                                       |                        |

4. 音量の調整ができます。

①「音量設定」を開きます。

②マウスで「ビープ音の音量」の青いレバーを左右に動かして調整します。

| WEB SERVICE |         |             | Japanese 🗸 🚨 🕞 |
|-------------|---------|-------------|----------------|
| ■ アラームリング   | 音量設定    |             |                |
| ▲ データ容量     | ビープ音の音量 | • ※0にする     | ると聞こえなくなります。   |
| 🔇 動画の設定 🔨   | Ŕ       | リフレッシュ 初期設定 |                |
| 動画の設定       |         |             |                |
| 動体検知        |         |             |                |
| 音星設定        | 音量設定    |             |                |
| 画像モード       |         |             |                |
| ② 顏検知       |         |             |                |